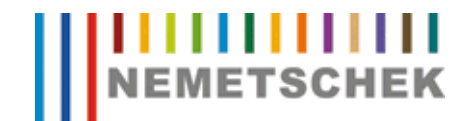

## Hotline-Information / FAQ

| Thema:       | Farbabgleich HP Plotterserie     | 5xx/8xx - Windowstreiber an Nemetschektreiber |
|--------------|----------------------------------|-----------------------------------------------|
| Datum:       | 10.12.2009                       |                                               |
| Programme:   | Allplan 2009                     |                                               |
|              | Allplan 2008                     |                                               |
|              | Allplan 2006                     |                                               |
|              | Allplan 2005                     |                                               |
|              | Allplan 2004                     |                                               |
|              | Allplan 2003                     |                                               |
| Dokument-ID: | 0001A106                         |                                               |
| Internet:    | http://serviceplus.nemetschek.de | hotline/faq.nsf/link/cad_0001a106.html        |

## Frage:

Wie kann man mit HP-Windowstreibern die gleiche Farbabstimmung erreichen wie mit dem Nemetschek-Treiber HPCOL\_DESIGNJET?

## Antwort:

Diese Funktion steht unter nachfolgenden Bedingungen zur Verfügung:

- für die Plotter HP DesignJet 800/4000/5000/5500
- für die Plotter HP DesignJet 500 nur mit HPGL/2-Karte
- Firmwareversion: mindestens A.03.03
- Treiberversion: mindestens 6.15

Treiber und Firmware finden Sie unter **www.designjet.hp.com**.

Gehen Sie nun auf **Start -> Einstellungen -> Drucker ->** wählen Sie Ihren Drucker mit der rechten Maustaste aus -> **Druckeinstellungen -> Registerkarte -> Farbe** 

Stellen Sie unter Farbverwaltung das Farbabstimmungsverfahren auf sRGB und die Farbwiedergabe auf Sättigung ein.

Stellen Sie unter Farboptionen -> Erweiterte Farboptionen -> Helligkeit -> den Wert 5 ein.

Bitte kontrollieren Sie am Gerät die Einstellung -> Tintenstand -> Farbeinstellungen -> Druckausgabe -> Farbmetrisch

Mit diesen Einstellungen werden die Plotergebnisse über Windowstreiber den Ergebnissen über Nemetschek-Treiber sehr stark angeglichen.

Die Nemetschek Allplan GmbH sowie die an sie angeschlossenen Vertriebsorganisationen übernehmen keinerlei Gewährleistung und Haftung dafür, dass die angebotenen Artikel und Informationen auch in Ihrer Einsatzumgebung die gewünschten Ergebnisse erzielen. Die Entscheidung darüber, ob und in welcher Form Sie die angebotenen Artikel und Informationen nutzen, liegt daher allein bei Ihnen. Im Übrigen gelten die Lizenzbedingungen der Nemetschek Allplan GmbH und / oder die Allgemeinen Lizenz- und Geschäftsbedingungen der Vertriebsorganisation, über die Sie die Leistung beziehen.

© 2009 Nemetschek Allplan GmbH. Alle Rechte vorbehalten.